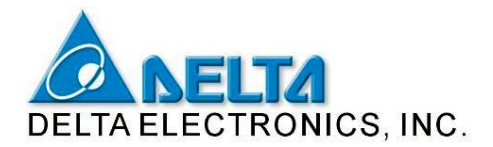

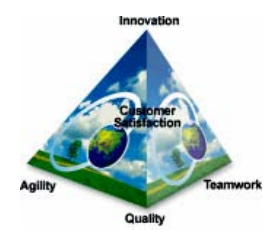

# Инструкция по сопряжению контроллеров Delta DVP с ОРС-сервером «Круг 2000» и общие принципы по сопряжению со SCADA системами

Контроллеры Delta DVP могут сопрягаться со SCADA системами как напрямую посредством встроенного Modbus драйвера, так и опосредовано через OPC-сервер.

В случае использования SCADA системы со встроенным драйвером, необходимо в настройках выбрать драйвер MODBUS и далее работать по обычной процедуре создания тегов и их увязывания с регистрами контроллера.

На настоящий момент с контроллерами Delta DVP оттестированы следующие SCADA системы, имеющие встроенный драйвер MODBUS:

- 1. Wonderware InTouch
- 2. iFix
- 3. BroadWin WebAccess
- 4. Citect
- 5. KEPServerEX OPC Server (Kepware)
- 6. Trace Mode 6 (Adastra Research Group, Россия)

Все данные SCADA системы имеют драйверы для режима MODBUS RTU (RS485) и MODBUS TCP (Ethernet).

Для SCADA системы Trace Mode 6 написан специальный драйвер для контроллеров Delta DVP. Данный драйвер позволяющий обращаться к операндам контроллера не по стандартному адресу Modbus, а непосредственно по имени операнда – X10, Y20, D34, C0, T5 и т. д Это осво бождает пользо вателя от необходимости каждый раз высчитывать Modbus адрес операнда, что существенно экономит время на программирование.

Инструкции по сопряжению данных SCADA систем с контроллерами Delta DVP можно скачать с сайта Delta Electronics (находится в разделе контроллеров, вкладка техническая документация) по следующей ссылке (требуемая документация в самом низу страницы):

http://www.delta.com.tw/product/em/download/download\_main.asp?act=3&pid=3&cid=1&tpid=1

Вышеприведенные SCADA системы являются наиболее распространенными в мире и выпускаются крупными организациями.

Инструкцию по работе со SCADA системой Trace Mode 6 можно скачать с сайта разработчика:

http://www.adastra.ru/

Помимо крупных компаний на рынке существует множество небольших разработчиков SCADA систем, которые выпускают огромное количество различных продуктов, большинство из которых не имеют встроенных драйверов MODBUS.

Для подобных SCADA систем существуют специальные программные продукты – ОРСсерверы, выполняющие функцию сопряжения SCADA системы и контроллера. По отношению к контроллеру ОРС-сервер выступает в качестве Мастера, опрашивающего регистры контроллера. Далее ОРС-сервер предоставляет информацию для SCADA системы в понятной для нее форме. Формат ОРС-серверов стандартизован, поэтому они могут работать с большинством SCADA систем.

Так как контроллеры семейства Delta DVP работают по протоколу MODBUS, то необходимо использовать соответствующие MODBUS OPC-серверы.

Ниже, в качестве примера, рассматривается сопряжение контроллера семейства Delta DVP с наиболее доступным на российском рынке MODBUS OPC-сервером, разработанным компанией «Круг-2000» (г. Пенза).

Бесплатную демо-версию данного ОРС-сервера можно скачать по следующей ссылке:

http://www.opcserver.ru/download.phtml

OPC-сервер выпускается в двух вариантах: под сеть RS485 и под сеть Ethernet. После получения файла запустите установку нужного Вам OPC-сервера и прочитайте прилагаемую к нему инструкцию.

Далее описывается процедура настройки каждого из ОРС-серверов для работы с контроллерами Delta DVP.

#### Настройка OPC-сервера «Круг 2000» для сети RS485 (Modbus RTU)

1. Настройка параметров связи с устройством (контроллером)

| Описание ус | тройства             | X   |
|-------------|----------------------|-----|
| Имя         | PLC-SX-Adr2          |     |
| Порт связи  | СОМЗ 💌 Адрес         | 2   |
| Ожидание от | вета (мс)            | 100 |
| Интервал оп | роса устройства (мс) | 10  |
| Интервал ме | жду запросами (мс)   | 5   |
|             | ОК Отме              | на  |
|             |                      |     |

В данном окне настраиваются параметры коммуникации с контроллером.

Выбирается СОМ порт компьютера, к которому подсоединен контроллер, и указывается адрес контроллера (в сети MODBUS).

Также, устанавливается время ожидания ответа (мс), которое должно быть не менее 100 мс, а при большом количестве тего в и до 500мс. Если выбрать слишком маленькую задержку, то связи может не быть.

Интервал опроса устройства не менее 10 мс, интервал между запросами не менее 5 мс.

## 2. Настройка СОМ порта

| Настройка портов связи  |          |
|-------------------------|----------|
| Номер СОМ порта         | 3        |
| Скорость передачи       | 9600 💌   |
| Количество бит данных   | 8 💌      |
| Количество стоповых бит | 1 💌      |
| Контроль четности       | Четность |
| Количество попыток      | 3        |
| 🔲 Режим передачи ASCII  |          |
| Применить               | Выход    |

В данном окне настраивается СОМ порт компьютера. Работать необходимо в режиме RTU (флажок ASCII должен быть снят). Наиболее предпочтительный формат 8, E, 1. Скорость поддерживается до 115200 б/с.

Каждое устройство в OPC-сервере привязывается к своему СОМ-порту. На одном порте может находится несколько устройств (контроллеров). Каждый порт формирует свой поток данных. Благодаря этому, MODBUS адреса устройств, подключенных к разным COM-портам компьютера, могут совпадать, так как это получаются разные сети MODBUS.

Для перевода порта COM1 (RS232) контроллера в режим RTU в программе необходимо добавить следующий блок:

| M1002 | MOV     | K2  | D1121 |
|-------|---------|-----|-------|
|       | <br>MOV | H87 | D1036 |
|       |         | SET | M1138 |
|       |         | SET | M1139 |

#### Комментарии:

- D1121 регистр задания MODBUS адреса контроллера
- D1036 регистр задания протокола связи для порта COM1 RS232
- М1138 фиксация протокола связи для СОМ1
- М1139 включение режима RTU для протокола MODBUS

В регистр D1036 протокол передачи данных заносится в виде шестнадцатеричного числа (как устанавливать протокол см. инструкцию API 80 RS). Наиболее распространенные форматы: H87 (9600, 8, E, 1) H97 (19200, 8, E, 1) HA7 (38400, 8, E, 1)

3. Адресация регистров

Общим правилом задания адреса регистра контроллера в теге ОРС-сервера является перевод шестнадцатеричного адреса регистра в десятичный с прибавлением единицы (смещение) и выбором типа данных.

Операнды входа X контроллера задаются как «входные состояния».

| Описание тэга                                                                                                    | Например, для входа ХО делаем                                                                                                    |
|----------------------------------------------------------------------------------------------------|----------------------------------------------------------------------------------------------------|
| Тэг<br>Имя тэга X0<br>Адрес в устройстве 1025 Входные состояни •<br>Тип значения Логический<br>Обратная перестановка байт<br>Автоинкремент адресов в устройстве 0 •<br>Разрешить приведение к шкале<br>Шкалы тэга Применить Отмена | одноименный тег со следующим адресом:<br>$X0 \rightarrow H0400 \rightarrow d1024 + 1 = 1025$<br>записываем в поле адрес в устройстве и<br>выбираем тип данных как «входное<br>состояние».<br>Для входа X20 значение адреса будет<br>следующим:<br>$X20 \rightarrow H0410 \rightarrow d1040 + 1 = 1041$<br>Для X21:<br>$X21 \rightarrow H0411 \rightarrow d1041 + 1 = 1042$ |
|                                                                                                    | и т.д.                                                                                                    |

При переводе шестнадцатеричного адреса в десятичный необходимо помнить, что в контроллерах Delta DVP входы имеют восьмеричную систему, т.е. X0 – X7, X10 – X17, X20 – X27 и т.д.

Например, чтобы вычислить адрес входа X10, нужно перевести восьмеричное число «10» в шестнадцатеричное число «8», затем прибавить адрес начального регистра входов: H0400 + H0008 → H0408, переводим в десятичное число → d1032, прибавляем «1» и получаем десятичный адрес «1033», который и нужно указать в поле «Адрес в устройстве».

Операнды контроллера Y, M, S, а также контакты таймеров и счетчиков T и C задаются как «выходные состояния». Правила пересчета адреса такие же как для входов X.

| Описание тэга                                                                                | Примеры пересчета адресов:                                                                           |
|----------------------------------------------------------------------------------------------|----------------------------------------------------------------------------------------------------|
| Тэг<br>Имя тэга Y0<br>Адрес в устройстве 1281 Выходные состоян •                             | Y0 -> H0500 -> d1280 +1 = 1281<br>Y20 -> H0510 -> d1296 +1 = 1297<br>Y21 -> H0511 -> d1297 +1 = 1298 |
| Тип значения         Логический           Обратная перестановка байт                         | M0 -> H0800 -> d2048 +1 = 2049<br>M50 -> H0832 -> d2098 +1 = 2099                                    |
| <ul> <li>Автоинкремент адресов в устройстве</li> <li>Разрешить приведение к шкале</li> </ul> | T0 -> H0600 -> d1536 +1 = 1537                                                                       |
| Шкалытзга Применить Отмена                                                                   | C0 -> H0E00 -> d3584 +1 = 3585                                                                       |

При переводе шестнадцатеричного адреса в десятичный необходимо помнить, что в контроллерах Delta DVP выходы имеют восьмеричную систему, т.е. Y0 – Y7, Y10 – Y17, Y20 – Y27 и т.д., а M, S, T и C десятичную.

Все регистры хранения данных контроллера D, а также регистры текущего значения таймеров и счетчиков T и C, задаются как «выходные регистры» с типом данных «короткое целое», что соответствует слову 16 бит со знаком. Для 32 бит используется «длинное целое».

| Описание тэга 🛛 🛛 🗙                                                       | $D0 \rightarrow H1000 \rightarrow d4096 + 1 = 4097$<br>$D50 \rightarrow H1022 \rightarrow d4146 + 1 = 4147$                                                              |
|---------------------------------------------------------------------------|----------------------------------------------------------------------------------------------------|
| Тэг<br>Имя тэга D1116                                                     | $D30 \Rightarrow H1032 \Rightarrow d4140 + 1 = 4147$<br>$D1056 \Rightarrow H1420 \Rightarrow d5152 + 1 = 5153$<br>$D1116 \Rightarrow H145C \Rightarrow d5212 + 1 = 5213$ |
| Адрес в устройстве 5213 Выходные регистр 💌<br>Тип значения Короткое целое | $T0 \rightarrow H0600 \rightarrow d1536 + 1 = 1537$                                                                                                    |
| С Обратная перестановка байт<br>Автоинкремент адресов в устройстве 0      | $C0 \rightarrow H0E00 \rightarrow d3584 + 1 = 3585$                                                                                                    |
| Разрешить приведение к шкале                                              |                                                                                                    |
| Шкалы тэга Применить Отмена                                               |                                                                                                    |

После создания тегов и запуска SCADA системы рабочее окно OPC-сервера будет выглядеть следующим образом:

| & OPC-censes MODBUS                |          |                  |                |                     |                     |                         |               |                        |
|------------------------------------|----------|------------------|----------------|---------------------|---------------------|-------------------------|---------------|------------------------|
|                                    |          |                  |                |                     |                     |                         |               |                        |
| Фаил Изменить Вид Параметры Помощь |          |                  |                |                     |                     |                         |               |                        |
|                                    |          |                  |                |                     |                     |                         |               |                        |
| ⊟-Устройства MODBUS                | Имя тэга | Адрес устройства | Адрес регистра | Тип регистра MODBUS | Тип значения MODBUS | Тип значения на сервере | Значение тэга | Статус тэга на сервере |
| ⊜-PLC-SX-Adr2                      | XO       | 2                | 1025           | Входные состояния   | Логический          | Логический              | Выкл          | Норма                  |
| Group-1                            | X20      | 2                | 1041           | Входные состояния   | Логический          | Логический              | Вкл           | Норма                  |
| B-DTB                              | X21      | 2                | 1042           | Входные состояния   | Логический          | Логический              | Выкл          | Норма                  |
| -Group-1                           | X22      | 2                | 1043           | Входные состояния   | Логический          | Логический              | Выкл          | Норма                  |
| - VED007521E                       | X23      | 2                | 1044           | Входные состояния   | Логический          | Логический              | Выкл          | Норма                  |
| Group 1                            | YO       | 2                | 1281           | Выходные состояния  | Логический          | Логический              | Выкл          | Норма                  |
| Group-1                            | Y20      | 2                | 1297           | Выходные состояния  | Логический          | Логический              | Вкл           | Норма                  |
|                                    | Y21      | 2                | 1298           | Выходные состояния  | Логический          | Логический              | Выкл          | Норма                  |
|                                    | Y22      | 2                | 1299           | Выходные состояния  | Логический          | Логический              | Выкл          | Норма                  |
|                                    | Y23      | 2                | 1300           | Выходные состояния  | Логический          | Логический              | Выкл          | Норма                  |
|                                    | Y24      | 2                | 1301           | Выходные состояния  | Логический          | Логический              | Выкл          | Норма                  |
|                                    | MO       | 2                | 2049           | Выходные состояния  | Логический          | Логический              | Вкл           | Норма                  |
|                                    | M50      | 2                | 2099           | Выходные состояния  | Логический          | Логический              | Вкл           | Норма                  |
|                                    | C0 bit   | 2                | 3585           | Выходные состояния  | Логический          | Логический              | Вкл           | Норма                  |
|                                    | C0 word  | 2                | 3585           | Выходные регистры   | Короткое целое      | Короткое целое          | 10            | Норма                  |
|                                    | TO bit   | 2                | 1537           | Выходные состояния  | Логический          | Логический              | Вкл           | Норма                  |
|                                    | T0 word  | 2                | 1537           | Выходные регистры   | Короткое целое      | Короткое целое          | 30            | Норма                  |
|                                    | DO       | 2                | 4097           | Выходные регистры   | Короткое целое      | Короткое целое          | 55            | Норма                  |
|                                    | D50      | 2                | 4147           | Выходные регистры   | Короткое целое      | Короткое целое          | 193           | Норма                  |
|                                    | D1056    | 2                | 5153           | Выходные регистры   | Короткое целое      | Короткое целое          | 146           | Норма                  |
|                                    | D1116    | 2                | 5213           | Выходные регистры   | Короткое целое      | Короткое целое          | 749           | Норма                  |
|                                    |          |                  |                |                     |                     |                         |               |                        |
|                                    |          |                  |                |                     |                     |                         |               |                        |
|                                    |          |                  |                |                     |                     |                         |               |                        |
|                                    |          |                  |                |                     |                     |                         |               |                        |

Помимо контроллеров DVP, OPC-сервер может работать также с частотными преобразователями и термоконтроллерами Delta. Адресация регистров аналогичная.

В качестве примера рассмотрим адресацию для термоконтроллера DTB и частотного преобразователя VFD007S21E, которые связываются с COM-портом компьютера номер 4 через конвертор RS485 ← → RS232 IFD8500.

<u>Пример для DTB:</u>

регистр PV: H1000 -> d4096 +1 = 4097 регистр SV: H1001 -> d4097 +1 = 4098 и т.д.

После создания тегов и запуска SCADA системы рабочее окно OPC-сервера будет выглядеть следующим образом:

| 🗶 ОРС-сервер MODBUS                |           |                  |                |                     |                     |                         |               |                        |
|------------------------------------|-----------|------------------|----------------|---------------------|---------------------|-------------------------|---------------|------------------------|
| Файл Изменить Вид Параметры Помощь |           |                  |                |                     |                     |                         |               |                        |
|                                    |           |                  |                |                     |                     |                         |               |                        |
| ⊟-Устройства MODBUS                | Имя тэга  | Адрес устройства | Адрес регистра | Тип регистра MODBUS | Тип значения MODBUS | Тип значения на сервере | Значение тэга | Статус тэга на сервере |
| B-PLC-SX-Adr2                      | PV        | 3                | 4097           | Выходные регистры   | Короткое целое      | Короткое целое          | 239           | Норма                  |
| - Group-1                          | SV        | 3                | 4098           | Выходные регистры   | Короткое целое      | Короткое целое          | 280           | Норма                  |
|                                    | H-Lim     | 3                | 4099           | Выходные регистры   | Короткое целое      | Короткое целое          | 13000         | Норма                  |
| Group-1                            | L-Lim     | 3                | 4100           | Выходные регистры   | Короткое целое      | Короткое целое          | -2000         | Норма                  |
| P. VED007521E                      | Sensor    | 3                | 4101           | Выходные регистры   | Короткое целое      | Короткое целое          | 0             | Норма                  |
| Group 1                            | Control   | 3                | 4102           | Выходные регистры   | Короткое целое      | Короткое целое          | 1             | Норма                  |
| Group-1                            | Heat/Cool | 3                | 4103           | Выходные регистры   | Короткое целое      | Короткое целое          | 2             | Норма                  |
|                                    |           |                  |                |                     |                     |                         |               |                        |
|                                    |           |                  |                |                     |                     |                         |               |                        |
|                                    |           |                  |                |                     |                     |                         |               |                        |

Значения отображаются с лишним нулем, т.е. при уставке в 28° С в регистре будет 280.

### <u>Пример для VFD007S21E:</u>

H2102 -> d8450 +1 = 8451 (заданная частота) H2103 -> d8451 +1 = 8452 (выходная фактическая частота) и т.д.

После создания тегов и запуска SCADA системы рабочее окно OPC-сервера будет выглядеть следующим образом:

| 🗶 ОРС-сервер MODBUS                |          |                  |                |                     |                     |                         |               |                        |
|------------------------------------|----------|------------------|----------------|---------------------|---------------------|-------------------------|---------------|------------------------|
| Файл Изменить Вид Параметры Помощь | 65       |                  |                |                     |                     |                         |               |                        |
|                                    |          |                  |                |                     | 8                   |                         |               |                        |
| ⊟-Устройства MODBUS                | Имя тэга | Адрес устройства | Адрес регистра | Тип регистра MODBUS | Тип значения MODBUS | Тип значения на сервере | Значение тэга | Статус тэга на сервере |
| 🖻 PLC-SX-Adr2                      | F set    | 2                | 8451           | Выходные регистры   | Короткое целое      | Короткое целое          | 3336          | Норма                  |
| Group-1                            | F fact   | 2                | 8452           | Выходные регистры   | Короткое целое      | Короткое целое          | 0             | Норма                  |
| 🖻 DTB                              | A        | 2                | 8453           | Выходные регистры   | Короткое целое      | Короткое целое          | 0             | Норма                  |
| -Group-1                           | UDC      | 2                | 8454           | Выходные регистры   | Короткое целое      | Короткое целое          | 308           | Норма                  |
| E-VED007521E                       | V AC     | 2                | 8455           | Выходные регистры   | Короткое целое      | Короткое целое          | 0             | Норма                  |
| Group-1                            |          |                  |                |                     |                     |                         |               |                        |

Обратите внимание, что адрес частотного преобразователя – «2», такой же как и у контроллера DVP в предыдущем примере, но так как они подключены к разным COM-портам компьютера, то конфликта не возникает (DVP – COM3, a VFD – COM4).

Значения в регистрах будут отображаться в четырехразрядном виде. Частота в 33,36 Гц будет отображаться как 3336.

Вышеприведенные примеры будут доступны только при подключении SCADA системы к OPC-серверу. В качестве примера на следующей странице приведено окно Master SCADA, разработанной компанией ЗАО «ИнСАТ» (г. Москва):

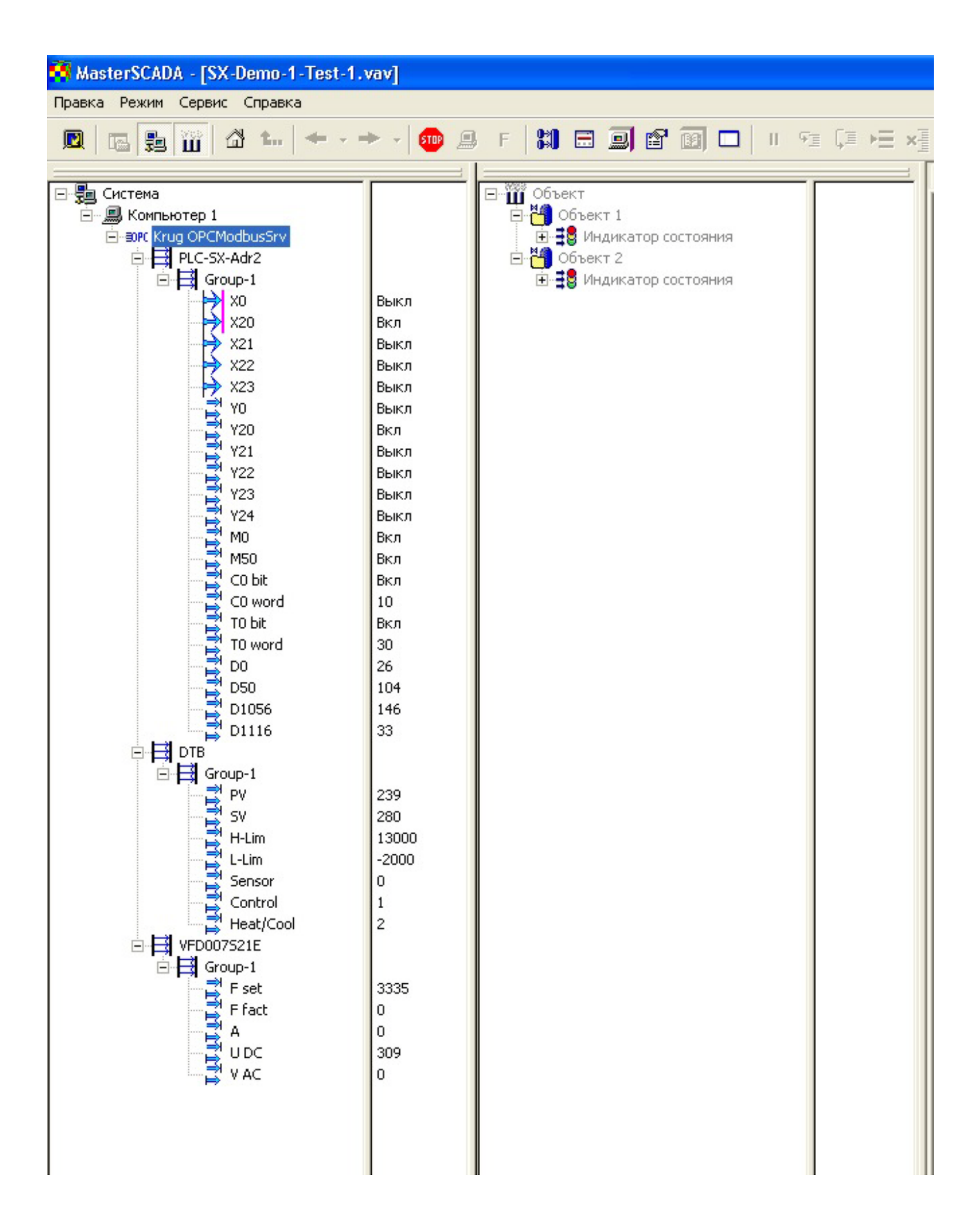

#### Демоверсию можно скачать по следующей ссылке:

http://www.insat.ru/

## Настройка OPC-сервера «Круг 2000» для сети Ethernet (Modbus TCP)

Перед настройкой OPC-сервера сначала необходимо отконфигурировать Ethernet-модуль DVPEN01-SL.

Модуль DVPEN01-SL устанавливается на левостороннюю шину контроллера DVP28SV11T(R). Для этого выполните следующие действия (см. рисунок):

- Разведите защелки на корпусе ПЛК
- Совместите разъемы на корпусах ПЛК и модуля
- Вставьте лапки модуля в углубления под защелками ПЛК
- Закройте защелки на ПЛК

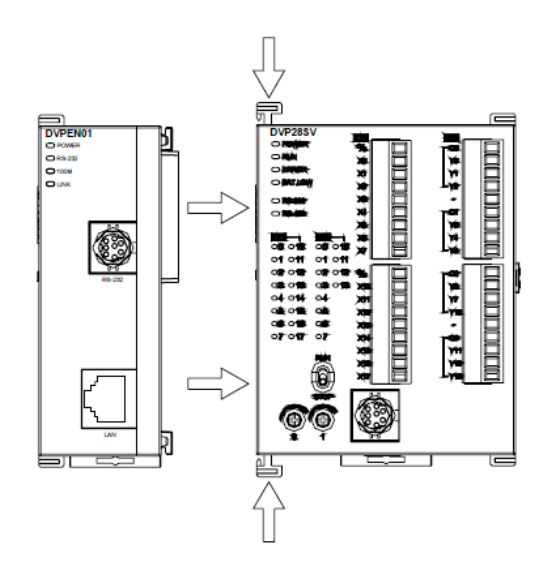

Для подключения модуля DVPEN01-SL к сети Ethernet достаточно просто подсоединить его пачкордом к ближайшему хабу или свитчеру. Использовать необходимо витую пару категории 5е с разъемом RJ-45.

При подсоединении модуля к ПК нет необходимости использовать перекрещенный кабель, так как модуль имеет функцию автоматического определения MDI/MDIX.

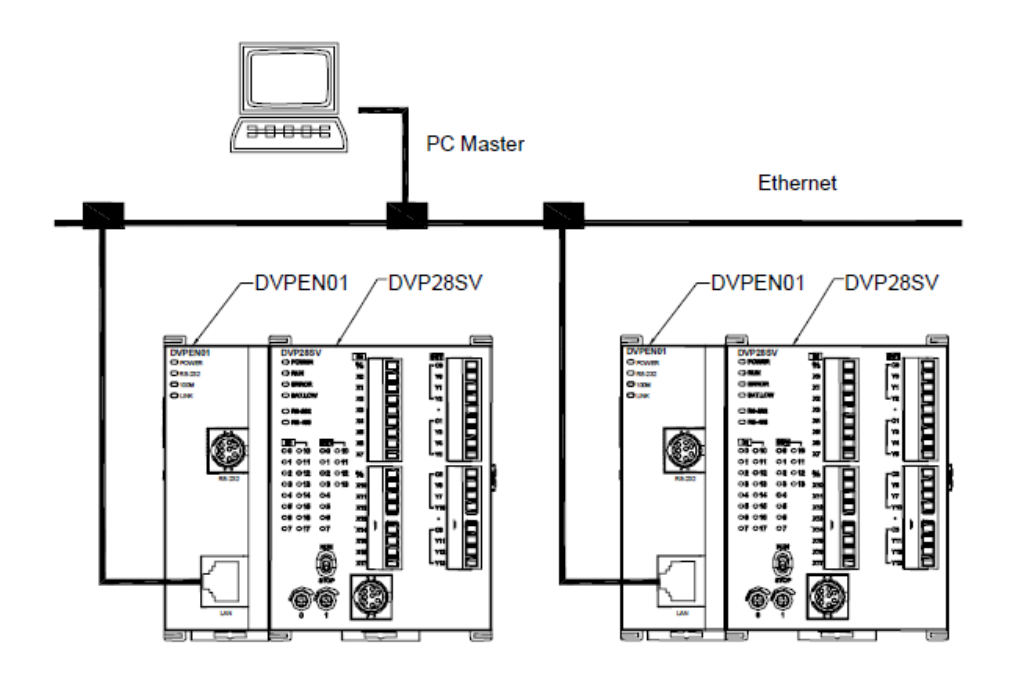

Далее выполняется конфигурирование модуля.

В программной среде WPLSoft выполните следующие действия:

| Options $\rightarrow$ | Comm | unication | Setting: |
|-----------------------|------|-----------|----------|
|-----------------------|------|-----------|----------|

| i De         | lta Wi   | LSoft    |                   |        |              |            |           |     |               |                         |              |        |   |     |     | X |
|--------------|----------|----------|-------------------|--------|--------------|------------|-----------|-----|---------------|-------------------------|--------------|--------|---|-----|-----|---|
| <u>F</u> ile | Edit     | Compiler | Co <u>m</u> ments | Search | <u>V</u> iew | Com        | municatio | ιQ  | otions        | Window                  | <u>H</u> elp |        |   |     |     |   |
|              | <b>6</b> |          | XO                | 0.0    | 8            | <u>a</u> ( | 9 9       | ¢Ê, | <u>C</u> om   | munication              | Setting      | R.     |   |     |     |   |
| LD<br>901    |          | • • •    | 28 💷 🖲            | 1 / 1  |              | 9          | 幅 庫       | 12  | Chan<br>Progr | ge FLC Ty<br>am Setting | pe Ctrl-     | -Alt+M |   | R ( | Q 1 | 0 |
|              |          |          |                   |        |              |            |           |     | Lang          | 1age Setup              |              |        | ł |     |     |   |
|              |          |          |                   |        |              |            |           |     |               |                         | ş            |        |   |     |     |   |
|              |          |          |                   |        |              |            |           |     |               |                         |              |        |   |     |     |   |
|              |          |          |                   |        |              |            |           |     |               |                         |              |        |   |     |     |   |

## Выберите «Ethernet»:

| тастрояка соедине | ния            |                  |
|-------------------|----------------|------------------|
| Тип               | Ethernet       | •                |
| ′становка парамет | ров связи      |                  |
| СОМ Порт          | COM3           | . © ASCII        |
| Длина данных      | 7              | • C RTU (8 bits) |
| Паритет           | Четный         |                  |
| Стоповые биты     | 1              | то-определен     |
| Скорость передач  | <b>n</b> 9600  |                  |
| Сетевой адрес ПЈ  | II 1           | • Іо умолчания   |
| Назначить IP Ад   | bec            |                  |
|                   |                | IP Список        |
| 502               |                |                  |
| 1                 |                |                  |
| Скорость переда   | чи определяет  |                  |
| ПЛК               |                |                  |
| C WPL             |                |                  |
| Установка време   | ни отклика     |                  |
| Количество попь   | ггок авто-повт | сорений 3        |
| 14                |                |                  |
| FINTEDBAIL BDEMEN | и авто-повтор  | сыния (фр.       |

Нажмите иконку поиска всех коммуникационных модулей в сети:

|   | 8; | De           | lta | WP | LSoft |      |     |      |     |        |              |              |                           |        |      |               |    |      |     |     |      |              |  |          |   | $\mathbf{X}$ |
|---|----|--------------|-----|----|-------|------|-----|------|-----|--------|--------------|--------------|---------------------------|--------|------|---------------|----|------|-----|-----|------|--------------|--|----------|---|--------------|
|   |    | <u>F</u> ile | Ed  | it | Comp  | iler | Com | ment | a S | Jearch | <u>V</u> iev | , <u>C</u> o | nmur                      | icatio | on ( | <u>2</u> ptio | us | Wind | law | Hel | р    |              |  |          |   |              |
|   |    |              | ê   |    |       | G    | 0   | 1    | ζ Ι | 6      |              | 10           | $\boldsymbol{\Theta}_{k}$ | Q      | 9    | 0             |    |      |     |     |      |              |  |          |   |              |
|   |    | LD<br>DUT    |     | 쪻  | e     | 1Å   | Î   |      | 1   | 5      |              | 9.9          |                           | 010    |      | 0             | ٠  | 9    | S). | 2   | dir. | -0-1<br>-0-1 |  | <b>.</b> | Q |              |
|   |    |              |     |    |       |      |     |      |     |        |              |              |                           |        |      |               |    |      |     |     |      |              |  | •••      |   |              |
|   |    |              |     |    |       |      |     |      |     |        |              |              |                           |        |      |               |    |      |     |     |      |              |  |          |   |              |
|   |    |              |     |    |       |      |     |      |     |        |              |              |                           |        |      |               |    |      |     |     |      |              |  |          |   |              |
|   |    |              |     |    |       |      |     |      |     |        |              |              |                           |        |      |               |    |      |     |     |      |              |  |          |   |              |
|   |    |              |     |    |       |      |     |      |     |        |              |              |                           |        |      |               |    |      |     |     |      |              |  |          |   |              |
| 1 | -  | -            | -   | -  |       | _    | _   |      | _   |        |              | -            |                           | _      | _    | -             | _  |      | _   | -   | _    | T            |  |          | _ | _            |
| L |    |              |     |    |       |      |     |      |     |        |              |              |                           |        |      |               |    |      |     |     |      |              |  | 1.0      |   |              |

В появившемся списке модулей выберите модуль DVPEN01-SL:

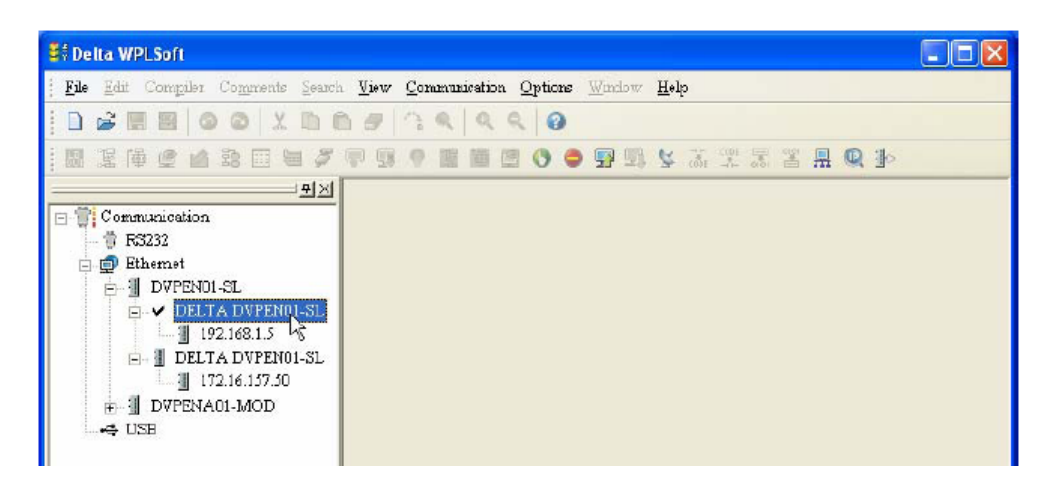

Запуститься программа конфигурирования DCISoft, выберите вкладку «Basic». По умолчанию в ней будут следующие параметры:

| DELTA DVPEN01-SL               |                                                        | ×  |  |  |  |  |  |  |  |
|--------------------------------|--------------------------------------------------------|----|--|--|--|--|--|--|--|
| Overview Basic Mail Da         | ata Exchange   IP Filter   Static ARP Table   Security |    |  |  |  |  |  |  |  |
| Module Name<br>Module Language | DELTA DVPEN01-SL                                       |    |  |  |  |  |  |  |  |
| Network Setup                  |                                                        |    |  |  |  |  |  |  |  |
| IP Configuration               | Static                                                 |    |  |  |  |  |  |  |  |
| IP Address                     | 192.168.1.5                                            |    |  |  |  |  |  |  |  |
| Netmask                        | 255 . 255 . 255 . 0                                    |    |  |  |  |  |  |  |  |
| Gateway                        | 192 . 168 . 1 . 1                                      |    |  |  |  |  |  |  |  |
| Time Server Setup              |                                                        |    |  |  |  |  |  |  |  |
| Enable Time Server             | 📕 Start Daylight Saving Time                           |    |  |  |  |  |  |  |  |
| Time Server                    | 0.0.0                                                  |    |  |  |  |  |  |  |  |
| Time Zone                      | GMT+08:00)Taipei                                       |    |  |  |  |  |  |  |  |
| Modbus TCP                     |                                                        |    |  |  |  |  |  |  |  |
| 🔽 Enable Modbus TCP            |                                                        |    |  |  |  |  |  |  |  |
|                                |                                                        |    |  |  |  |  |  |  |  |
|                                | ОК Отмена Примен                                       | ль |  |  |  |  |  |  |  |

## Настройка сетевых параметров для DVPEN01-SL

Откройте вкладку «Basic» Мастера настройки модуля и выполните настройки в блоке «Network Setup».

| Module Name        | DVPEN01-SL                   |  |
|--------------------|------------------------------|--|
| Module Language    | English                      |  |
| Network Setup      |                              |  |
| IP Configuration   | Static                       |  |
| IP Address         | 192 . 168 . 1 . 98           |  |
| Netmask            | 255 . 255 . 255 . 0          |  |
| Gateway            | 0.0.0.0                      |  |
| Time Server Setup  |                              |  |
| Enable Time Server | 📕 Start Daylight Saving Time |  |
| Time Server        | 0.0.0.0                      |  |
| Time Zone          | [GMT+08:00]Taipei            |  |
| Modbus TCP         |                              |  |

1 IP Configuration:

Задать IP-адрес можно вручную, или получить автоматически с сервера. Для задания адреса вручную выберите «Static», для получения автоматически – «DHCP». При ручном вводе сетевых настроек пользователь сам заполняет все нижестоящие пункты: адрес, маска подсети и шлюз. При выборе «DHCP» данные параметры автоматически получаются с сервера.

2. IP Address:

Является местоположением оборудованием в данной локальной сети. Обязательно должен быть задан. По умолчанию 192.168.1.5

3. Netmask (Subnet mask):

Маска подсети. Определяет, находится ли IP-адрес получателя данных в той же локальной сети, что и отправитель. Если нет, то пакет данных отправляется в шлюз и передается в соответствующую локальную сеть. По умолчанию 255.255.255.0

4. Gateway:

Сетевой шлюз. Является «окном» между двумя локальными сетями и позволяет оборудованию из разных сетей осуществлять коммуникации друг с другом. Адрес сетевого шлюза должен быть в той же локальной сети, что и адрес DVPEN01-SL. По умолчанию 192.168.1.1

Модуль DVPEN01-SL может соединяться с ПК как через локальную сеть, где есть сервер, так и напрямую пачкородом. В первом случае необходимо сделать сетевые настройки в соответствии с требованиями системного администратора.

Как правило, маска подсети и адрес шлюза у модуля (модулей) и ПК, где стоит OPC-сервер, должны обязательно совпадать.

При прямом соединении модуля и ПК необходимо выполнить следующие настройки:

Модулю и ПК необходимо установить статические адреса.

- Установите для ПК IP-адрес 192.198.0.3, маску подсети 255.255.255.0 и шлюз 192.168.0.1
- Установите для модуля IP-адрес 192.198.0.4, маску подсети 255.255.255.0 и шлюз 192.168.0.1
- Соедините ПК и модуль стандартным пачкордом

#### <u>Внимание:</u>

При соединении ПК и модуля маска подсети и шлюз должны полностью совпадать! Маска подсети 255.255.255.0 и шлюз 192.168.0.1, IP-адреса должны быть 192.168.0.\* Можно через хаб подключить несколько модулей к одному ПК (без сетевого сервера).

В списке устройств среды программирования WPLSoft у данного модуля появится новый IPадрес:

Для ОРС-сервера необходимо сделать следующие настройки:

1. Настроить канал связи

| Настройка каналов связи 🛛 🛛 🔀 |             |  |  |  |  |  |  |  |
|-------------------------------|-------------|--|--|--|--|--|--|--|
| IP адрес                      | 192.168.0.4 |  |  |  |  |  |  |  |
| IP порт                       | 502         |  |  |  |  |  |  |  |
| Количество попыток            | 3           |  |  |  |  |  |  |  |
| Применить                     | Выход       |  |  |  |  |  |  |  |

В данной вкладке указывается IP-адрес модуля DVPEN01-SL, с которым будет осуществляться связь.

#### 2. Создать новое устройство

| Имя         | DVP28SV               |           |
|-------------|-----------------------|-----------|
| (анал связи | 192.168.1.148:502     | •         |
| Адрес       |                       | 1         |
| Ожидание от | 500                   |           |
| Интервал оп | 10                    |           |
| Интервал ме | жду запросами (мс)    | 0         |
| 🔽 Использа  | овать команду одиночн | юй записи |

В данной вкладке задается имя устройства, чьи регистры будет читать OPC-сервер, выбирается канал связи, задается сетевой адрес Modbus и т.д.

Обязательно поставьте флажок в поле «Использовать команду одиночной записи»!

3. Создать группу регистров в устройстве

| Описание группы   |        |
|-------------------|--------|
| Имя группы  Group |        |
| Применить         | Отмена |

4. Создать теги

| Описание тэга 🛛 🔀                        |  |  |  |  |  |  |  |  |
|------------------------------------------|--|--|--|--|--|--|--|--|
| Тэг                                      |  |  |  |  |  |  |  |  |
| Имя тэга D0                              |  |  |  |  |  |  |  |  |
| Адрес в устройстве 4097 Выходные регистр |  |  |  |  |  |  |  |  |
| Тип значения Короткое целое              |  |  |  |  |  |  |  |  |
| 🗌 Обратная перестановка байт             |  |  |  |  |  |  |  |  |
| 🗖 Автоинкремент адресов в устройстве 🛛 🚊 |  |  |  |  |  |  |  |  |
| Разрешить приведение к шкале             |  |  |  |  |  |  |  |  |
| Шкалытэга Применить Отмена               |  |  |  |  |  |  |  |  |

Теги создаются по тем же правилам, что и для OPC-сервера под сеть RS485.

В качестве дополнения ниже приводятся примеры расчета адресов для верхнего диапазона регистров хранения контроллера DVP28SV, DVPEH и DVPES2.

Верхний диапазон D4096 ~ D9999 имеет шестиразрядный десятичный адрес Modbus (в отличие от стандартного пятизначного). Под данный диапазон выделены адреса H9000 ~ HA70F, чему соответствует десятичный диапазон 436865 ~ 443008.

ОРС-сервер поддерживает адреса до D9983.

Примеры расчета адресов верхнего диапазона регистров:

 $D4096 \rightarrow H9000 \rightarrow d36864 + 1 = 36865$ 

 $D9983 \rightarrow HA6FF \rightarrow d42751 + 1 = 42752$ 

После создания тегов и запуска SCADA системы рабочее окно OPC-сервера будет выглядеть следующим образом:

| 🗶 ОРС-сервер MODBUS TCP     |                                    |                  |                |                     |                     |                         |               |  |  |  |  |
|-----------------------------|------------------------------------|------------------|----------------|---------------------|---------------------|-------------------------|---------------|--|--|--|--|
| Файл Изменить Вид Параметры | Файл Изменить Вид Параметры Помощь |                  |                |                     |                     |                         |               |  |  |  |  |
|                             |                                    |                  |                |                     |                     |                         |               |  |  |  |  |
| ⊟ Устройства MODBUS         | Имя тэга                           | Адрес устройства | Адрес регистра | Тип регистра MODBUS | Тип значения MODBUS | Тип значения на сервере | Значение тэга |  |  |  |  |
| É-DVP28SV                   | DO                                 | 1                | 4097           | Выходные регистры   | Короткое целое      | Короткое целое          | 60            |  |  |  |  |
| Group1                      | D100                               | 1                | 4197           | Выходные регистры   | Короткое целое      | Короткое целое          | 70            |  |  |  |  |
|                             | D4095                              | 1                | 8192           | Выходные регистры   | Короткое целое      | Короткое целое          | 65            |  |  |  |  |
|                             | D4096                              | 1                | 36865          | Выходные регистры   | Короткое целое      | Короткое целое          | 74            |  |  |  |  |
|                             | XO                                 | 1                | 1025           | Входные состояния   | Логический          | Логический              | Выкл          |  |  |  |  |
|                             | X1                                 | 1                | 1026           | Входные состояния   | Логический          | Логический              | Выкл          |  |  |  |  |
|                             | X10                                | 1                | 1033           | Входные состояния   | Логический          | Логический              | Вкл           |  |  |  |  |
|                             | YO                                 | 1                | 1281           | Выходные состояния  | Логический          | Логический              | Выкл          |  |  |  |  |
|                             | Y10                                | 1                | 1289           | Выходные состояния  | Логический          | Логический              | Вкл           |  |  |  |  |
|                             | D9728                              | 1                | 42497          | Выходные регистры   | Короткое целое      | Короткое целое          | 57            |  |  |  |  |
|                             | D6400                              | 1                | 39169          | Выходные регистры   | Короткое целое      | Короткое целое          | 80            |  |  |  |  |
|                             | D9983                              | 1                | 42752          | Выходные регистры   | Короткое целое      | Короткое целое          | 59            |  |  |  |  |
|                             |                                    |                  |                |                     |                     |                         |               |  |  |  |  |
|                             |                                    |                  |                |                     |                     |                         |               |  |  |  |  |
|                             |                                    |                  |                |                     |                     |                         |               |  |  |  |  |
|                             |                                    |                  |                |                     |                     |                         |               |  |  |  |  |
|                             |                                    |                  |                |                     |                     |                         |               |  |  |  |  |
|                             | 100                                |                  |                |                     |                     |                         |               |  |  |  |  |
|                             | <                                  |                  |                |                     |                     |                         | >             |  |  |  |  |
|                             |                                    |                  |                |                     |                     |                         | InUse //      |  |  |  |  |

## Окно Master SCADA:

| 🏘 MasterSCADA - [SV_TCP-test-1.vav]                                                                                                    |                       |                                                            |  |  |  |  |  |
|----------------------------------------------------------------------------------------------------|-----------------------|------------------------------------------------------------|--|--|--|--|--|
| Правка Режим Сервис Справка                                                                                                    |                       |                                                            |  |  |  |  |  |
|                                                                                                    | F 🕅 🖬 🗐 😭 🔯 🗖 🗉 🕫 🖓 🗖 |                                                            |  |  |  |  |  |
| Половнотер 1         Половнотер 1           ЭРС (ктид OPC/ModusTCP5rv)         ЭРС (ктид OPC/ModusTCP5rv)           ЭРС (ктид OPC/ModusTCP5rv)         ЭРС (ктид OPC/ModusTCP5rv)           ЭРС (ктид OPC/MoP | F 🗱 🖬 🗐 🖬 🔲 Ш 🖓 ⊊ к∃  | Общие Опрос Диагностика Данные<br>Имя Кrug OPCModbusTCPSrv |  |  |  |  |  |
| D9983 32                                                                                                    |                       | 🗖 Архивировать 🗖 Сглаживание                               |  |  |  |  |  |